## Nazwa implementacji: Protokół komunikacyjny 1-wire - czujnik DS18B20

## Autor: Krzysztof Bytow

**Opis implementacji:** Budowa układu i programu do odczytu danych wykorzystując interfejs 1-wire na przykładzie czujników Dallasa DS18B20. Rozszerzenie wiedzy dotyczącej adresowania czujników ich sposobów zasilania i wykorzystywania bibliotek w celu sterowania.

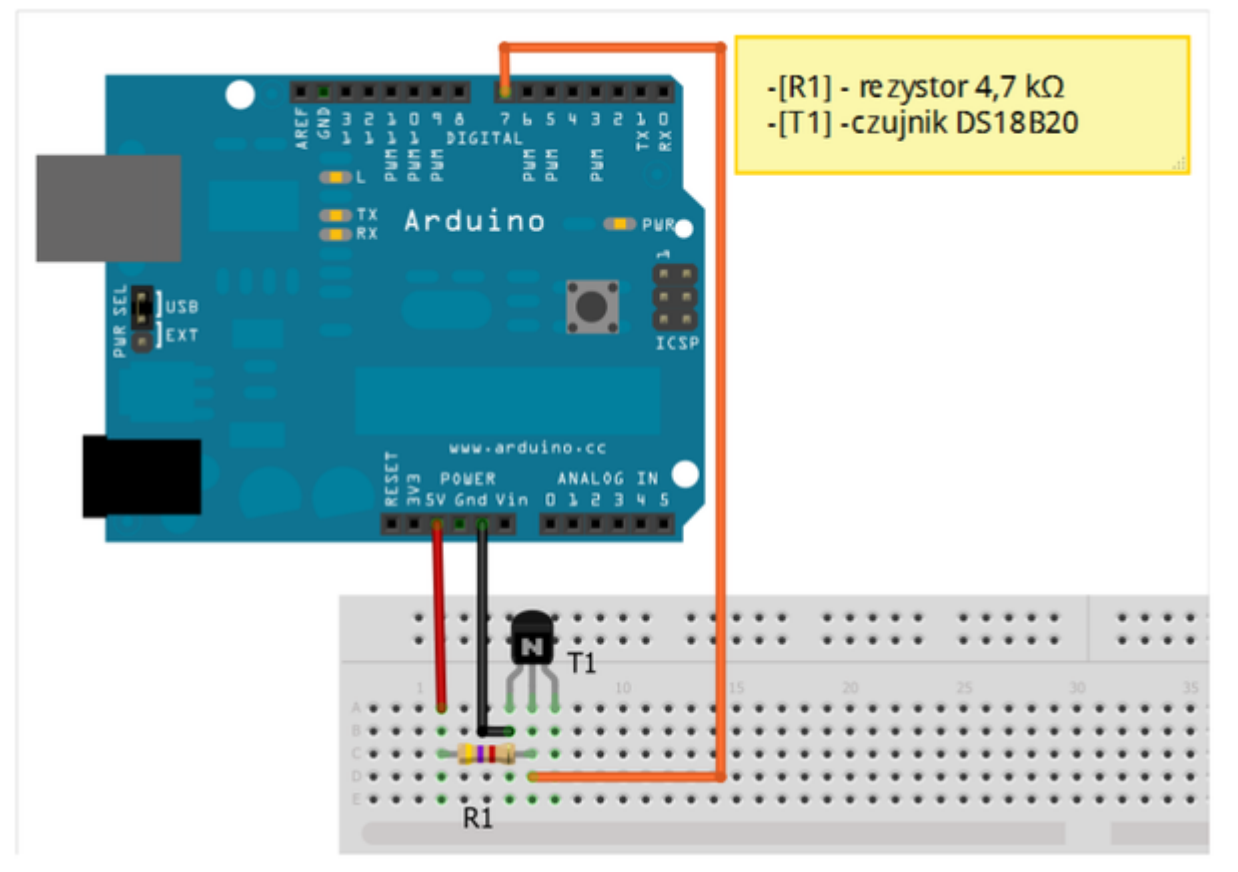

Schemat połączeń:

Uczeń/Uczennica po zestawieniu połączeń zgłasza nauczycielowi gotowość do sprawdzenia układu i wszystkich połączeń.

Czujnik DS18B20 aby działał należy posiadać wgraną bibliotekę DallasTemperature oraz OneWire do pobrania np.:

http://www.milesburton.com/?title=Dallas\_Temperature\_Control\_Library#Introduction http://www.arduino.cc/playground/Learning/OneWire Schemat jak i kod można rozbudować o kolejne czujniki temperatury. Dodatkowe informacje dotyczące użytych bibliotek można odszukać na stronie: http://www.pjrc.com/teensy/td\_libs\_OneWire.html

http://milesburton.com/Main\_Page?title=Dallas\_Temperature\_Control\_Library#Introduction

Wyprowadzenia czujnika DS18B20

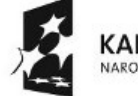

KAPITAŁ LUDZKI NARODOWA STRATEGIA SPÓJNOŚCI

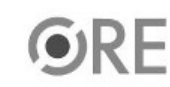

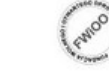

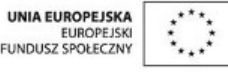

Projekt "Strategia Wolnych i Otwartych Implementacji jako innowacyjny model zainteresowania kierunkami informatyczno-technicznymi oraz wspierania uczniów i uczennic w kształtowaniu kompetencji kluczowych" współfinansowany ze środków Unii Europejskiej w ramach Europejskiego Funduszu Społecznego.

1

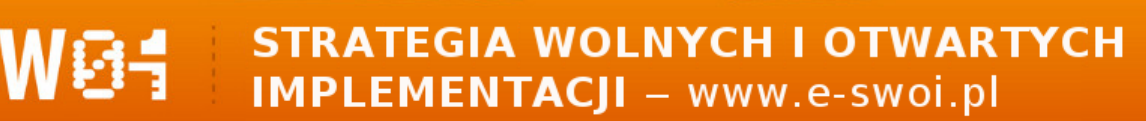

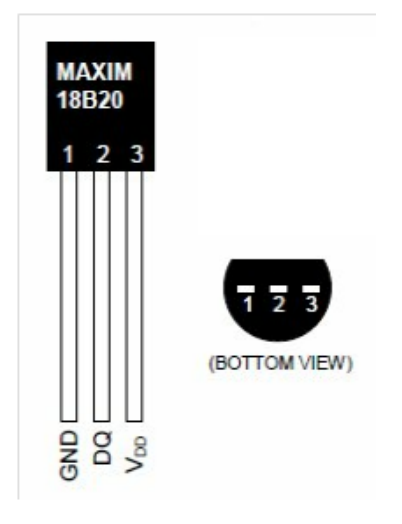

1 - GND - masa ; 2 - DQ - (dane) ; 3 - Vdd +5V

Kod implementacji:

}

| #include <onewire.h> //</onewire.h>                                              | podłączamy bibliotekę                             |
|----------------------------------------------------------------------------------|---------------------------------------------------|
| #include <dallastemperature.h></dallastemperature.h>                             | // podłączamy bibliotekę                          |
|                                                                                  |                                                   |
| OneWire linia danvch(7): // two                                                  | orzymy objekt OneWire, z użyciem określonego pinu |
| DallasTemperature czujnik(&linia (                                               | danych): // wskazujemy OneWire                    |
|                                                                                  |                                                   |
| void setup()                                                                     |                                                   |
| {                                                                                |                                                   |
| Serial begin(9600)                                                               | // ustawienie predkości komunikacii               |
|                                                                                  | // uruchamiamy hiblioteke                         |
| czujnik.begin(),                                                                 |                                                   |
| }                                                                                |                                                   |
| void loop()                                                                      | // główna pętla                                   |
| {                                                                                |                                                   |
| czujnik.requestTemperatures();                                                   | // wysłanie polecenia pobrania temperatury        |
| Serial.print("Czujnik numer 1: ");                                               | // wyświetlenie tekstu                            |
| Serial.println(czujnik.getTempCByIndex(0)); // wyświetlenie tekstu - temperatury |                                                   |
| Serial.print("\r\n");                                                            | // wyświetlenie tekstu                            |
| delay(2000);                                                                     | // czekaj wyznaczony czas                         |
|                                                                                  |                                                   |

Po wgraniu kodu należy w programie Arduino IDE uruchomić Serial Monitor (lub terminal), aby obserwować wyniki pomiaru.

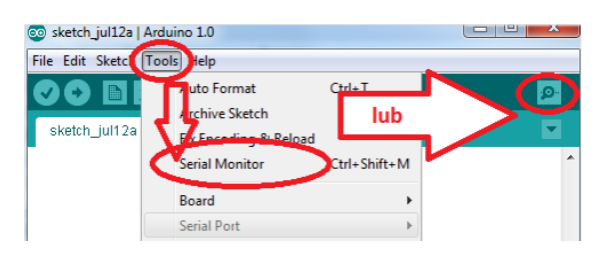

Filmy instruktażowe: http://youtu.be/AM74r1b17NM

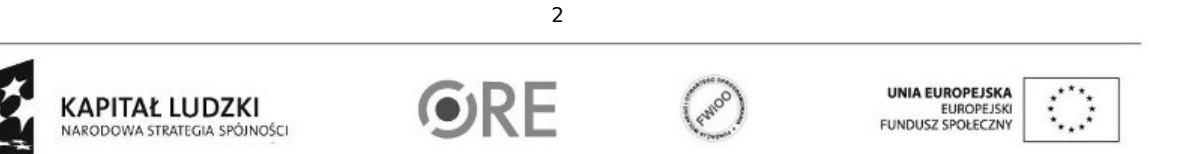

Projekt "Strategia Wolnych i Otwartych Implementacji jako innowacyjny model zainteresowania kierunkami informatyczno-technicznymi oraz wspierania uczniów i uczennic w kształtowaniu kompetencji kluczowych" współfinansowany ze środków Unii Europejskiej w ramach Europejskiego Funduszu Społecznego.